Si riporta di seguito la procedura per registrarsi al primo accesso.

- 1) Collegarsi al sito dell'Istituto www.istitutocomprensivodiolginate.gov.it
- 2) Dalla home del sito cliccare su "Log in" <u>File M</u>odifica <u>V</u>isualizza <u>C</u>ronologia S<u>eg</u>nalibri <u>S</u>trumenti <u>A</u>iu n Ricerca × ▲ LCIC81900A Post... × Nuova scheda × Nuova scheda × Nuova scheda V: Virgilio.it V: (99+) Virgilio Mail × Istituto Compren. × (istitutocomprensivodiolginate.gov.it/scuola/ C Q Cerca ☆自 1 Istituto Comprensivo di Olginate Sito web ufficiale del comprensivo di Olginate- Icic81900a@istruzione.it-Docenti ATA FES-FESR 2014/2020 PON. δ Home Registro – pagell FONDI JTRUTTURALI EUROPEI Comunicazioni 2014-20 distessi amica III Circolari docenti aprile 2017 .... Circolari genitori MGVS D L м III News 6 7 N 11 12 13 Pubblicità Legale 10 14 15 16 17 18 19 20 21 22 23 🖩 Albo pretorio – Pubblicità legale 24 25 26 27 28 29 30 III Albo pretorio – Storico « Mar Mag » Albo sindacale LECCO, 21 MARZO 2017 L'Istituto Comprensivo oLAB ORIAMO Il nostro istituto Liver Pores a 16 before III Dirigenza Comune di 🖩 Organigramma Valgreghentino 🖩 Organi collegiali 🖩 POF – Piano Offerta Formativa Questo sito utilizza cookie esclu sviamente tecnici: non ti spia. informati Ho capito 312 III Contratti 🗧 🔿 Chiedimi qualcosa â ∧ ⊄× 🚈 🥼 05/04/2017 W
- Inserire il proprio nome utente che è nome.cognome Ad esempio per la preside Mariapia Riva il nome utente è mariapia.riva
- 4) A questo punto bisogna cliccare su "password dimenticata"

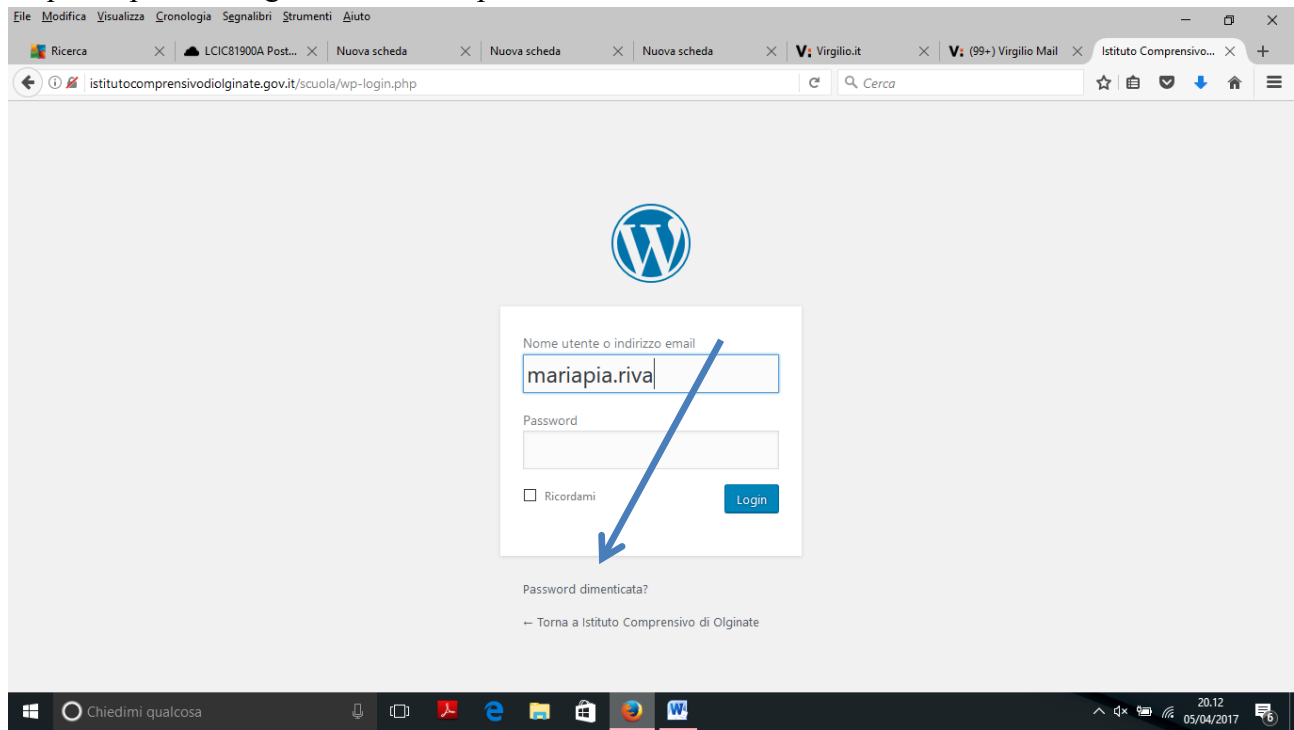

- 5) Inserite il vostro indirizzo di posta elettronica che avete comunicato in segreteria e attendete che vi arrivi la mail (attenzione che la mail potrebbe arrivare anche nella cartella di posta indesiderata)
- Nella mail c'è un link, selezionando il quale si apre una pagina in cui potere inserire la password (Il link presente nella mail è valido solo per i 30 minuti successivi all'arrivo della mail)
- 7) Inserite a questo punto la password personale da voi scelta.
- 8) Per i successivi accessi, utilizzare come utente nome.cognome e la password che avete scelto